## Support Topic Self-Install Windows 11

USE SOFTWARE CENTER TO UPGRADE TO WINDOWS 11 STARTING ON SEPTEMBER 1, 2024

## Instructions:

- 1. Establish a wired connection from your workstation to the UConn network.
- 2. Close out of all open applications. For example: web browsers, Outlook, and Teams.
- 3. Open **Software Center** from the applications menu or by searching for the "Software Center" app in the Windows search bar.

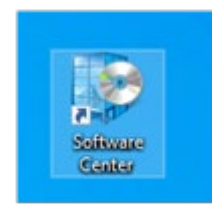

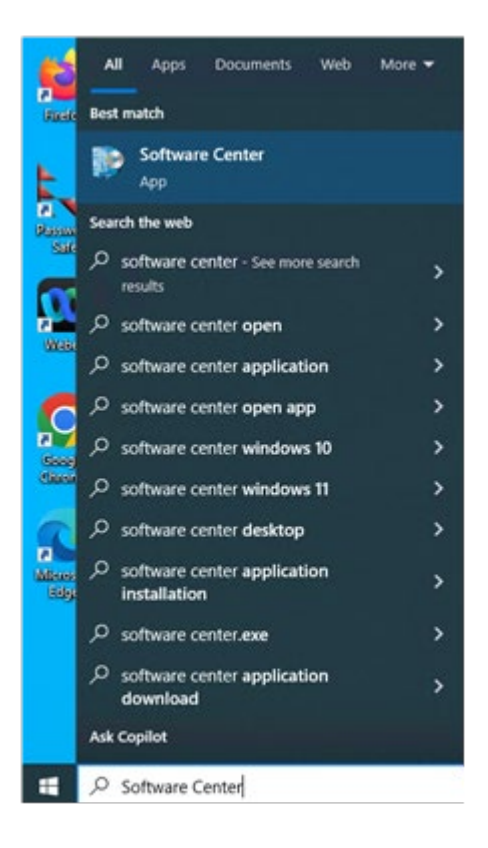

4. From Software Center, select the **Operating Systems** tab. Then select **"Upgrade OS to Windows 11 2024 - SAIT"** 

| icut                                 |                                                                                                 |
|--------------------------------------|-------------------------------------------------------------------------------------------------|
| All Required                         |                                                                                                 |
| Sort by: Application name: A to Z    |                                                                                                 |
| Name                                 | Publisher                                                                                       |
| Upgrade OS to Windows 11 2024 - SAIT |                                                                                                 |
|                                      |                                                                                                 |
|                                      |                                                                                                 |
|                                      |                                                                                                 |
|                                      | ticut All Required Sort by Application name: A to Z * Name Upgrade OS to Windows 11 2024 - SAIT |

- 5. Select Install. The Windows 11 upgrade will begin.
- 6. It can take approximately 40 minutes for the upgrade to complete. You do not need to be present for the upgrade.

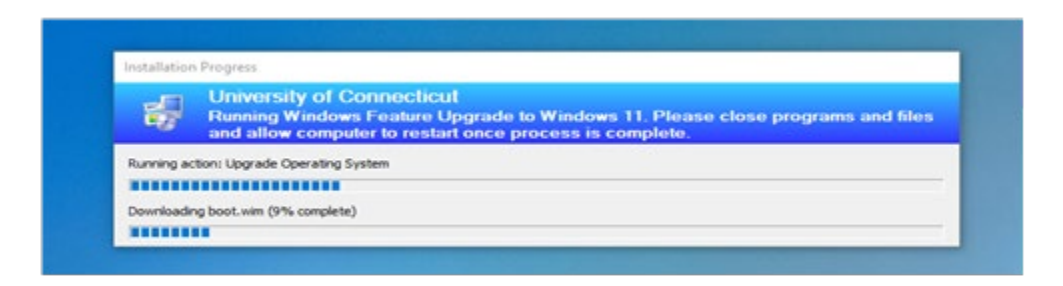

7. The computer may restart multiple times.

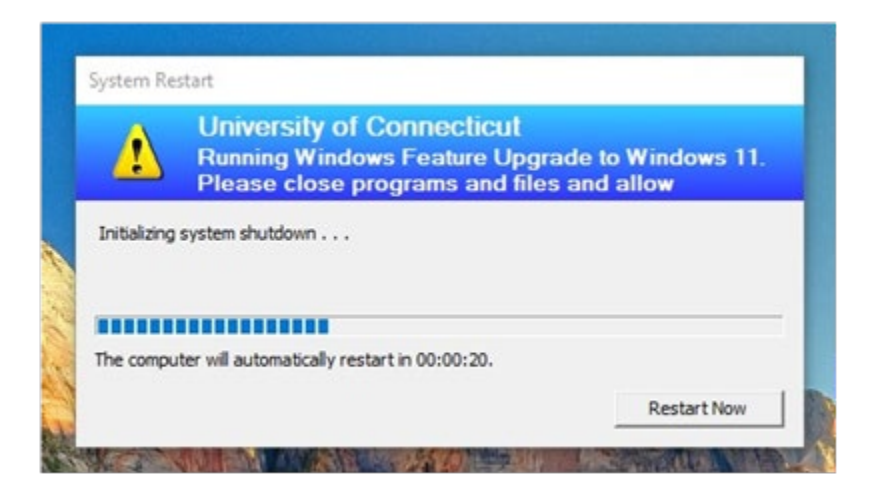

8. You will be presented with the Windows 11 sign on screen when the upgrade is finished. Log in with your NetID and password. (*The same login that you used for Windows 10*)

|                     | Other   | user |   |
|---------------------|---------|------|---|
|                     |         |      |   |
| User nar            | ne      |      |   |
| User nar<br>Passwor | ne<br>d |      | → |

9. You should now see the new Windows 11 interface -- the upgrade is complete.

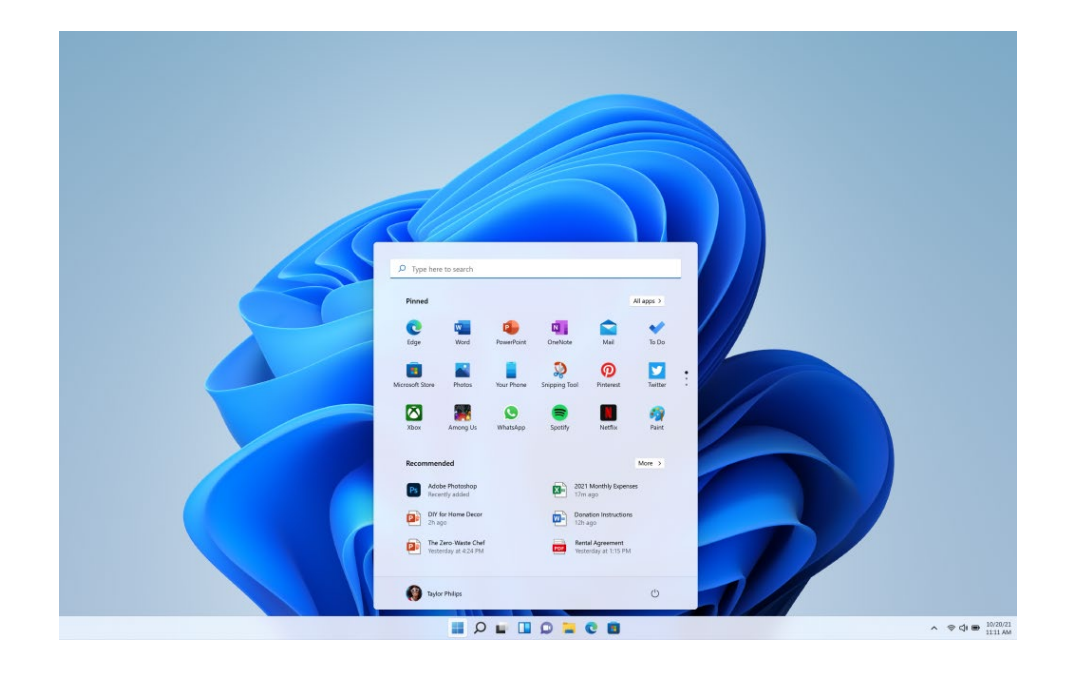

10. You may need to re-log in to Windows Office applications such as Outlook, Teams, OneDrive.

If you experience any issues during the upgrade process, contact us right away.

## IT Student Life & Enrollment (IT-SLE)

Help Center: 860-486-8992

Email: it-sle@uconn.edu

Hours: Monday - Friday, 8am-5pm